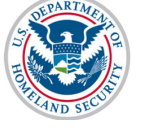

#### U.S. Immigration and Customs Enforcement **View Employment Information SEVIS User Guide**

## Contents

| Employment Overview for F-1 Students | 1 |
|--------------------------------------|---|
| F-1 Employment Types                 | 2 |
| Employment Information Page          | 3 |
| leon Guide                           | 6 |
| Document Revision History            | 6 |

## **Employment Overview for F-1 Students**

F-1 students may want to earn money or get practical training while attending a U.S. school. DSOs must know:

- Federal regulations and policies for F-1 student employment, including practical training
- Any school policies that govern student employment

Students cannot start work until they have the proper authorization.

Having a student's employment request history all in one place will help DSOs determine employment options that may or may not be available to a student.

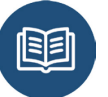

Title 8 Code of Federal Regulations (CFR) 214.2(f)(9),(10),(11)

Note: SEVIS does not list on-campus employment.

| $\square$ |  |
|-----------|--|
| Ŀ         |  |
|           |  |

The Employment Authorization page lists all authorizations for an individual SEVIS ID. It does **not** list any authorizations for another SEVIS ID

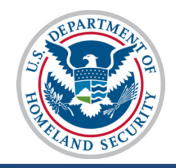

## **F-1 Employment Types**

The following types of employment may be available to F-1 students:

| The follow                  | ing types of employment may         | be available to T-1 students.                                                                                                    |
|-----------------------------|-------------------------------------|----------------------------------------------------------------------------------------------------|
| <b>On-Campus Employment</b> |                                     | In most cases, on-campus employment is work that<br>directly supports the student body (working at a school<br>bookstore, cafeteria, or residence hall).                                                                                                    |
|                             |                                     | On-campus employment is not recorded in SEVIS.                                                                                                    |
|                             | <u>Title 8 CFR 214.1(f)(9)(i)</u>   |                                                                                                    |
| Curricula                   | r Practical Training (CPT)          | CPT is training that is a required part of the student's curriculum.                                                                                                    |
|                             | <u>Title 8 CFR 214.2 (f)(10)(i)</u> |                                                                                                    |
| Optional I                  | Practical Training (OPT)            | <ul> <li>OPT allows undergraduate and graduate students to get practical training in their field of study. Types:</li> <li>Pre-completion OPT: used <i>before</i> the student's program end date.</li> <li>Post-completion OPT: used <i>after</i> the student's program end date.</li> <li>17-month Extension of OPT (STEM OPT): Used after regular OPT is completed. Only for students who majored in DHS-approved Science, Technology, Engineering, and Math (STEM) degrees.</li> <li>Cap-Gap OPT Extension: For students whose future employer files a qualifying H-1B petition.</li> </ul> |
|                             | Title 8 CFR 214.2(f)(10) three      | <u>ough (13)</u>                                                                                                    |

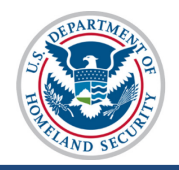

### **Off-campus Employment**

This type of employment is for individual students with severe financial hardship. It can also apply to groups of students identified as experiencing hardship from unexpected circumstances.

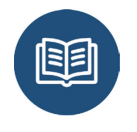

<u>Title 8 CFR 214.2 (f)(9)(ii)</u>

#### Internship with an International Organization

This is work with an organization covered by the International Organizations Immunities Act.

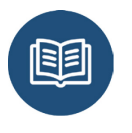

<u>Title 8 CFR 214.2(f)(9)(iii)</u> 22 U.S.C.§ 288 59 Stat. 669

## **Employment Information Page**

The Employment Information page displays all work requests entered in SEVIS.

Note: On-campus employment is not recorded on this page in SEVIS.

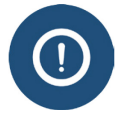

The page lists all employment authorizations for an individual SEVIS ID. It does **not** list any authorizations for another SEVIS ID.

To view a student's Employment Information page:

1. Navigate to the *Student Information* page of the student, whose employment record you want to view.

| View:                            | << Return to Student Search         |                                                       |
|----------------------------------|-------------------------------------|-------------------------------------------------------|
| Event History                    |                                     |                                                       |
| Request/Authorization<br>Details | Stude                               | nt Information                                        |
| Transfer History                 |                                     |                                                       |
|                                  | Personal Information                | Program Information                                   |
| Information                      | SEVIS ID: N0004682320               | Status: DEACTIVATED                                   |
|                                  | Family Name: Ciapponi               | Date of pa (pa / an 15                                |
|                                  | First Name: Bronson                 | Last Event : 02/04/2015                               |
|                                  | Country of Birth: BENIN             | Termination Reason:                                   |
|                                  | Date of Birth: 06/30/1990           | Visa Type: F-1                                        |
|                                  | Country of Citizenship: BENIN       | School Name: Robertson Institute for Applied Learning |
|                                  | Gender: MALE                        | School Code: WAS214F21211000                          |
|                                  | Foreign Address: 987 Rue Suspense   | Campus Name: Main Campus                              |
|                                  | Bori                                | I-20 Issue Reason: TRANSFER                           |
|                                  | BENIN                               | Education Level: DOCTORATE                            |
|                                  | U.S. Address: 15638 White Tail Lane | Major: 51.2401 - Veterinary Medicine                  |
|                                  | VIRCINIA                            | Secondary Major: 00.0000 - None                       |
|                                  | 20106                               | Minor: 00.0000 - None                                 |
|                                  | Email Address:                      | Program Start Date: 09/01/2015                        |
|                                  |                                     | Program End Date: 05/30/2017                          |
|                                  |                                     | is anoth of Study: 72                                 |
|                                  |                                     |                                                       |

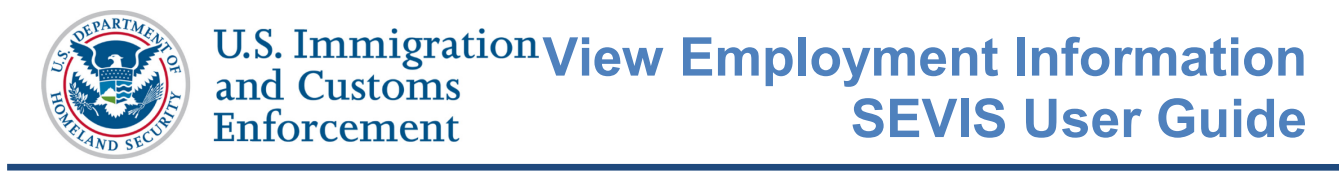

2. Click **Employment Information**. It is located on the left side of the page. The student's *Employment Information* page opens.

|                         |                                                                                  |                      |                                                                         |                                                    | Employmen                                        | t Information                        |                                                                                                    | Top Sectio                           | n                                                 |      |
|-------------------------|----------------------------------------------------------------------------------|----------------------|-------------------------------------------------------------------------|----------------------------------------------------|--------------------------------------------------|--------------------------------------|----------------------------------------------------------------------------------------------------|--------------------------------------|---------------------------------------------------|------|
|                         |                                                                                  |                      |                                                                         |                                                    | SEVIS ID                                         | : N0004682320                        |                                                                                                    |                                      |                                                   |      |
|                         |                                                                                  |                      |                                                                         |                                                    | Family Name                                      | : Ciapponi                           |                                                                                                    |                                      |                                                   |      |
|                         |                                                                                  |                      |                                                                         |                                                    | First Name                                       | : Bronson                            |                                                                                                    |                                      |                                                   |      |
|                         |                                                                                  |                      |                                                                         |                                                    | Date of Birth                                    | n: 06/30/1990                        |                                                                                                    |                                      |                                                   |      |
|                         |                                                                                  |                      |                                                                         |                                                    | Country of Birth                                 | I: BENIN                             |                                                                                                    |                                      |                                                   |      |
|                         |                                                                                  |                      |                                                                         |                                                    | Country of Citizenship                           | BENIN                                |                                                                                                    |                                      |                                                   |      |
|                         |                                                                                  |                      |                                                                         |                                                    | School Name                                      | Robertson Institute for A            | Applied Learning - Main Campus                                                                                 |                                      |                                                   |      |
|                         |                                                                                  |                      |                                                                         |                                                    | Program Start Date                               | : 09/01/2014                         | rr                                                                                                    |                                      |                                                   |      |
|                         |                                                                                  |                      |                                                                         |                                                    | Program End Date                                 | : 05/31/2018                         |                                                                                                    |                                      |                                                   |      |
|                         |                                                                                  |                      |                                                                         |                                                    | Visa Type                                        | e: F-1                               |                                                                                                    |                                      |                                                   |      |
|                         |                                                                                  |                      |                                                                         |                                                    | Status                                           | ACTIVE                               |                                                                                                    |                                      |                                                   |      |
| ter By:                 | All Employmen                                                                    | t 🕶 🛛                | pply                                                                    |                                                    | 5,6103                                           | , AUTTL                              | Bo                                                                                                    | ttom Sect                            | ion                                               |      |
| ter By:                 | All Employmen                                                                    | t <b>-</b> A         | pply                                                                    |                                                    | 216103                                           |                                      | Bo                                                                                                    | ottom Sect                           | ion                                               |      |
| ter By:<br>ctive        | All Employmen                                                                    | t • A                | pply<br>DS0 Recommended                                                 |                                                    | Actual                                           |                                      | School                                                                                                    | ttom Sect                            | ion<br>Request                                    |      |
| ter By:<br>ctive<br>)PT | All Employmen<br>Employment<br>Type                                              | t <b>▼</b> A         | pply<br>DSO Recommended                                                 |                                                    | Actual                                           |                                      | School                                                                                                    | o <mark>ttom Sect</mark><br>Level    | ion<br>Request                                    |      |
| ter By:<br>ctive<br>)PT | All Employmen<br>Employment<br>Type                                              | t ▼ A                | pply<br>DSO Recommended<br>Start Date                                   | End Date                                           | Actual<br>Start Date                             | End Date                             | School                                                                                                    | o <mark>ttom Sect</mark><br>Level    | ion<br>Request<br>Status                          | Rece |
| ter By:<br>ctive<br>)PT | All Employment<br>Employment<br>Type<br>PRE-<br>COMPLETION<br>OPT                | t ♥ A<br>FT/PT<br>FT | DSO Recommended<br>Start Date<br>06/01/2015                             | End Date<br>08/30/2015                             | Actual<br>Start Date                             | End Date                             | School<br>Robertson Institute for<br>Applied Learning                                                          | D <b>octorate</b>                    | ion Request Status REQUESTED                      | Rece |
| ter By:<br>ctive<br>)PT | All Employment<br>Employment<br>Type<br>OPRE-<br>COMPLETION<br>OPT<br>OFF-CAMPUS | t ▼ A                | DSO Recommended<br>Start Date<br>06/01/2015<br>01/04/2011               | End Date<br>08/30/2015<br>05/01/2015               | Actual<br>Start Date                             | End Date<br>05/01/2015               | School<br>School<br>Robertson Institute for<br>Applied Learning<br>Generic University                          | Level<br>Doctorate<br>Bachelor's     | ion<br>Request<br>Status<br>REQUESTED<br>APPROVED | Rece |
| ctive<br>PT             | All Employment<br>Type<br>COMPLETION<br>OFF-CAMPUS<br>CPT                        | t V A                | DSO Recommended<br>Start Date<br>06/01/2015<br>01/04/2011<br>02/04/2015 | End Date<br>08/30/2015<br>05/01/2015<br>05/01/2015 | Actual<br>Start Date<br>01/04/2011<br>02/04/2015 | End Date<br>05/01/2015<br>05/01/2015 | Bc School Robertson Institute for Applied Learning Generic University Robertson Institute for Applied Learning | DOCTORATE<br>BACHELOR'S<br>DOCTORATE | ion<br>Request<br>Status<br>REQUESTED<br>APPROVED | Rece |

The *Employment Information* page has two sections. The top section displays general student information.

The bottom section lists employment authorizations. The table contains the following information:

| Column Name | Description and Information to Note                                                                                          |
|-------------|----------------------------------------------------------------------------------------------------|
| Active OPT  | This column displays a dark dot when a student is in an active period of OPT, as shown below; otherwise, the field is empty. |

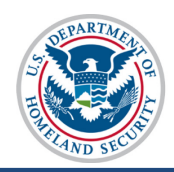

# U.S. Immigration View Employment Information and Customs Enforcement SEVIS User Guide

| Column Name                            | Description and Information to Note                            |
|----------------------------------------|----------------------------------------------------------------|
| Employment Type                        | Describes the type of authorization:                           |
|                                        | • CPT                                                          |
|                                        | Pre-Completion OPT                                             |
|                                        | Post-Completion OPT                                            |
|                                        | Off-Campus                                                     |
|                                        | Note: There is no indicator for on-campus employment.          |
| FT/PT                                  | Shows the employment is either:                                |
|                                        | • Full-time (FT) or                                            |
|                                        | • Part-time (PT)                                               |
| DSO Recommended<br>Start and End Dates | Dates requested by the DSO for the student to work.            |
| Actual Start and End<br>Dates          | Dates a work authorization segment actually begins and ends.   |
| School                                 | School whose DSO entered the employment request in SEVIS.      |
| Level                                  | Student's level of study when the employment was requested.    |
| Request                                | Status of an employment request:                               |
|                                        | • Requested                                                    |
|                                        | • Approved                                                     |
|                                        | • Denied                                                       |
|                                        | Canceled                                                       |
| Request Receipt                        | Receipt number assigned by USCIS to an employment application. |

A student's employment history can be filtered by the type of employment.

|            |            | Annhy |
|------------|------------|-------|
| Filter By: | OPT        | Арріу |
|            | CPT        |       |
|            | OFF-CAMPUS |       |

- 1. Select the employment type from the drop-down list.
- 2. Click Apply. The filtered list displays. The list can be re-filtered.

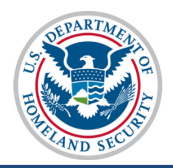

## Icon Guide

Here is a quick-reference for the icons used in this guide:

| lcon       | Definition                          |
|------------|-------------------------------------|
| (1)        | Additional information is available |
|            | New material                        |
|            | Pay attention to an important point |
|            | Regulatory or policy resources      |
| $\bigcirc$ | Negative consequence                |

## **Document Revision History**

| Date           | Revision Summary |
|----------------|------------------|
| March 26, 2015 | Initial Release  |
|                |                  |